## (Infrared Sensor)

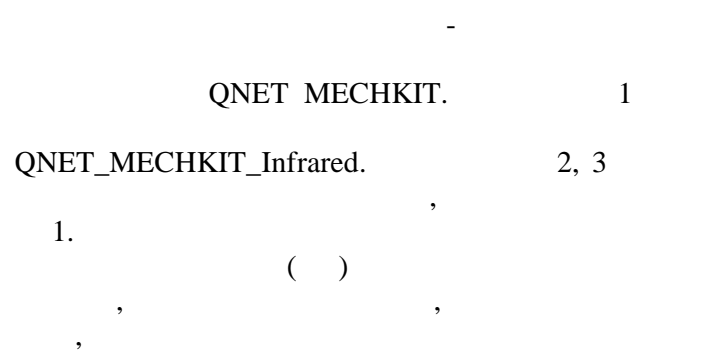

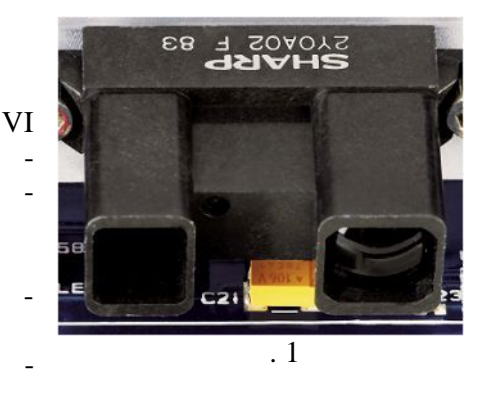

. 1.

1.

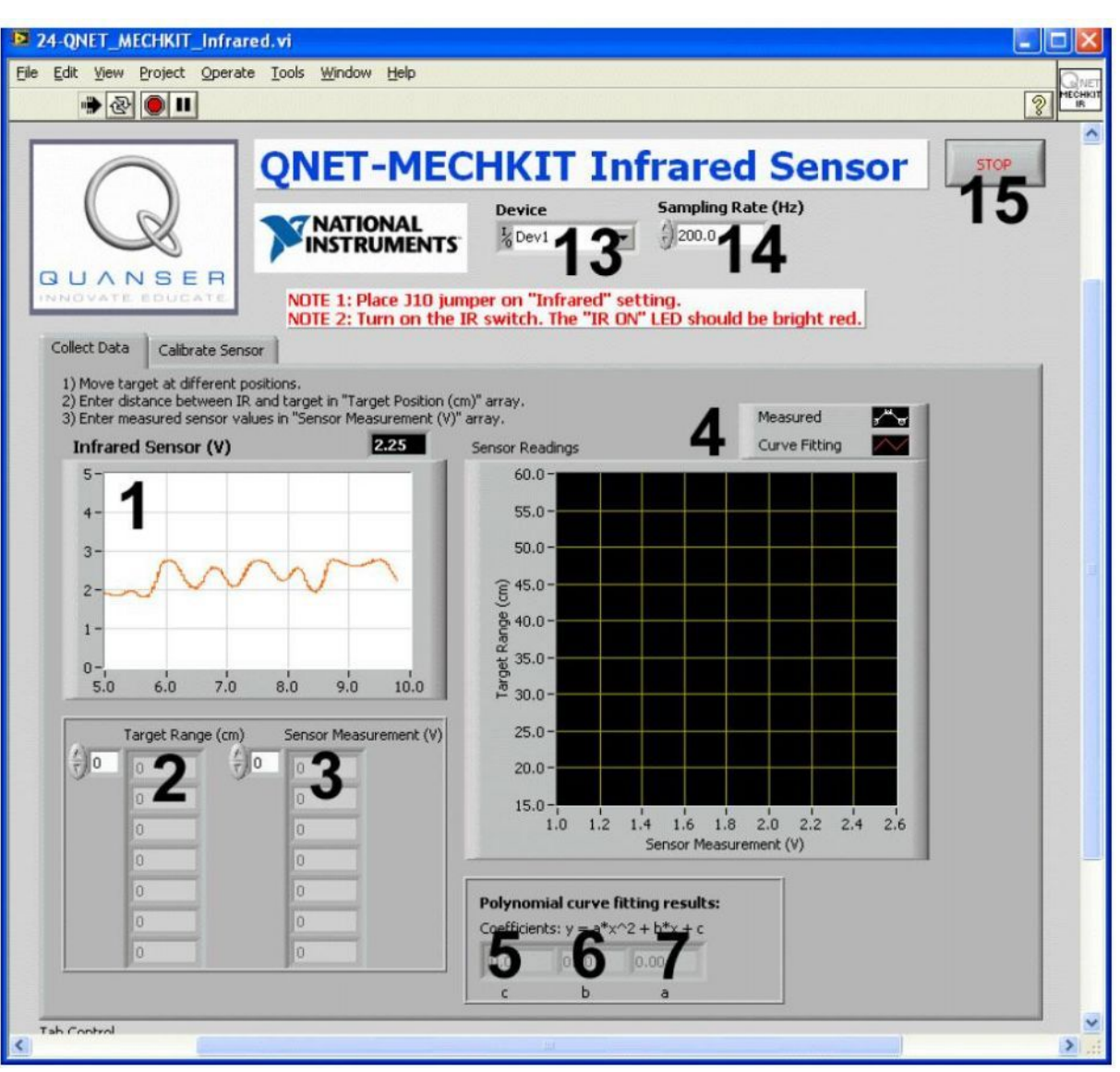

. 2. VI QNET MECHKIT Infrared:

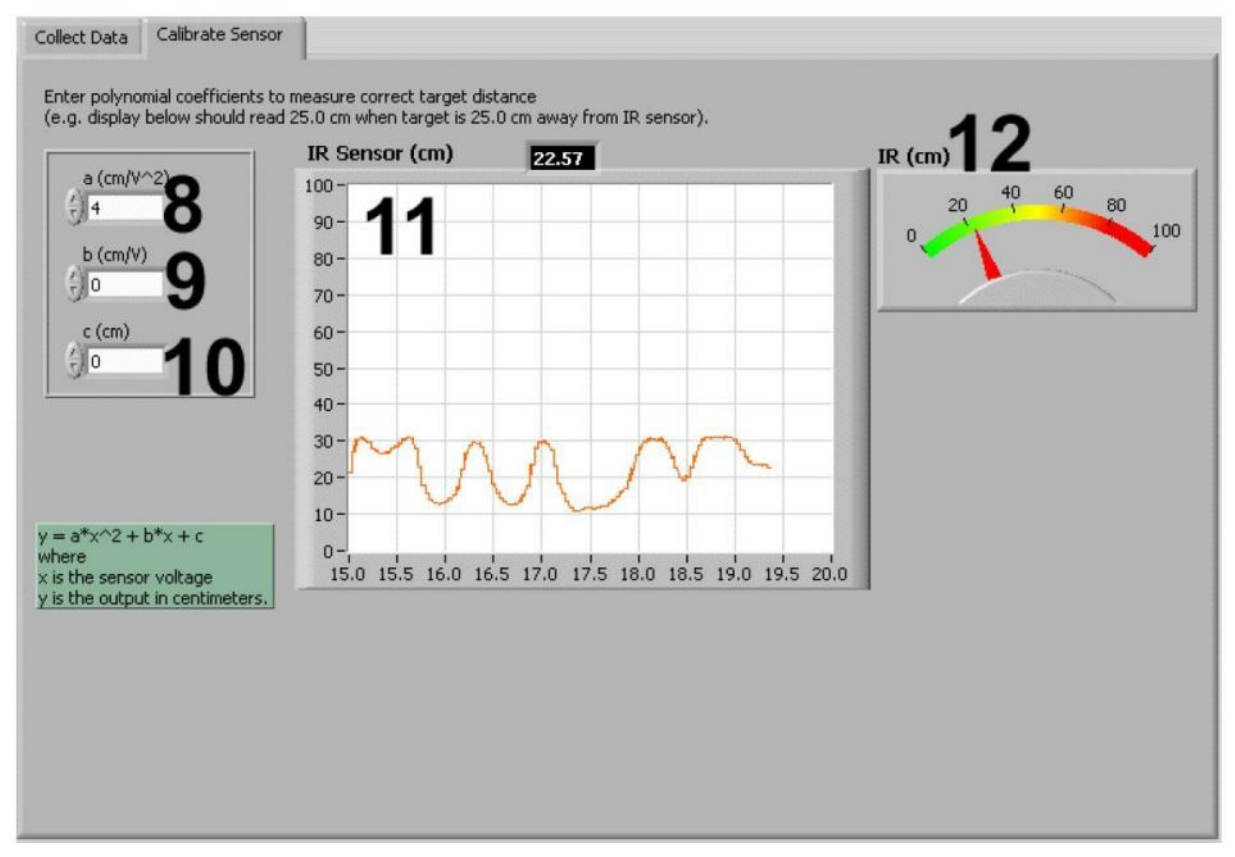

. 3. VI QNET MECHKIT Infrared:

"Calibrate Sensor"

1.

VI QNET MECHKIT Pressure Sensor

| ID |                           |     |     |
|----|---------------------------|-----|-----|
| 1  | Infrared Sensor (V)       | , – |     |
|    |                           | -   |     |
| 2  | Target Range (cm)         |     |     |
| 3  | Sensor Measurement<br>(V) | - , |     |
| 4  | Sensor Readings           | , - |     |
| 5  | c ( Collect Data)         |     |     |
| 6  | b ( Collect Data)         |     | /   |
| 7  | a (Collect<br>Data)       | _   | / 2 |

| ID |                    |             |     |
|----|--------------------|-------------|-----|
| 8  | a ( Calibrate Sen- | -           | / 2 |
|    | sor)               |             |     |
| 9  | b ( Calibrate Sen- |             | /   |
|    | sor)               |             |     |
| 10 | c ( Calibrate Sen- |             |     |
|    | sor)               |             |     |
| 11 | IR Sensor (cm)     | , -         |     |
|    |                    | a,          |     |
|    |                    |             |     |
| 12 | IR (cm)            | , –         |     |
|    |                    | , -<br>a, b |     |
|    |                    |             |     |
| 13 | Device             | DAQ-        |     |
| 14 | Sampling Rate      | -           |     |
|    |                    |             |     |
| 15 | Stop               | ,           |     |
|    |                    | VI          |     |

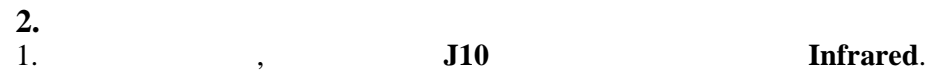

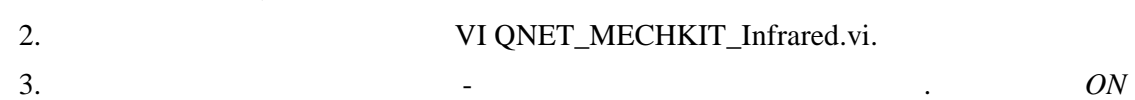

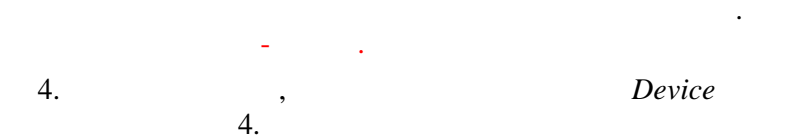

| Device             | Sampling Rate (Hz) |
|--------------------|--------------------|
| <sup>I</sup> %Dev1 | - 250.0            |
| Browse             |                    |
| Dev1               |                    |
| Dev2               |                    |

.

. 4

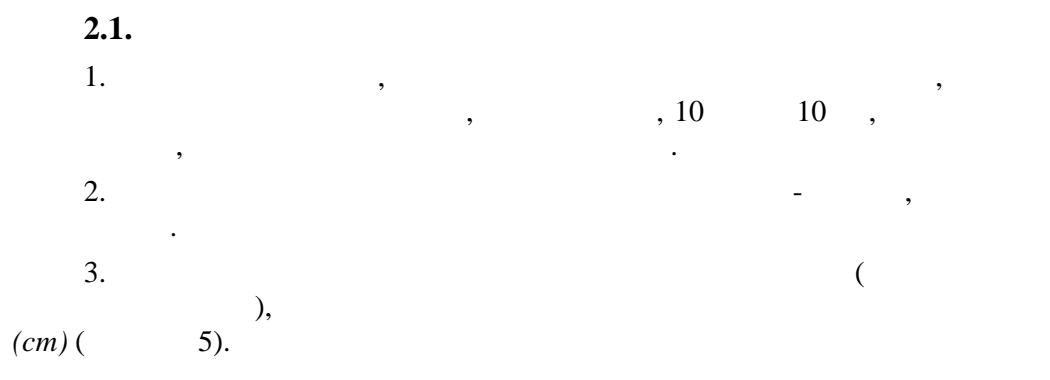

Target Range

,

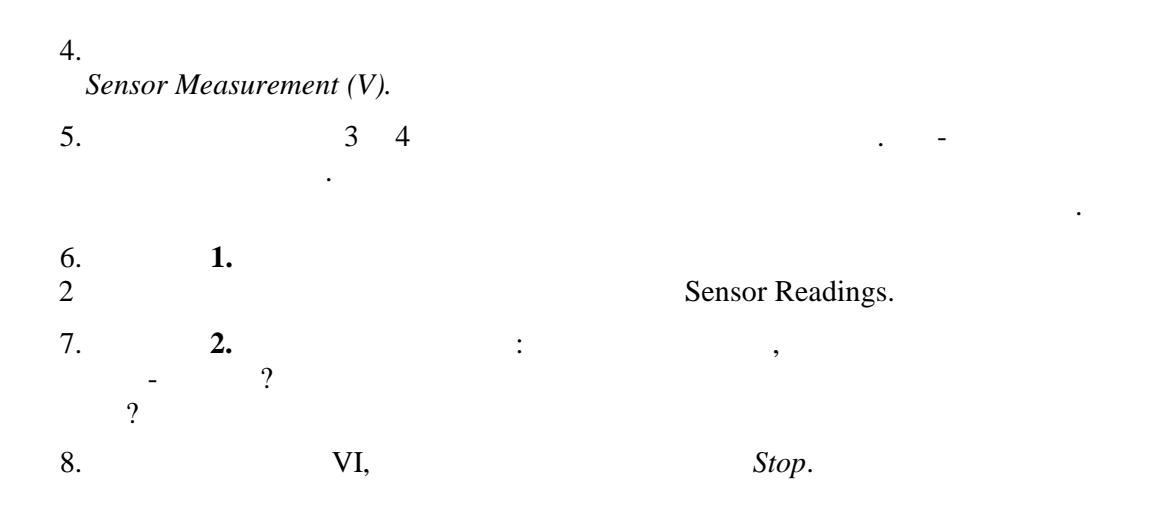

\_

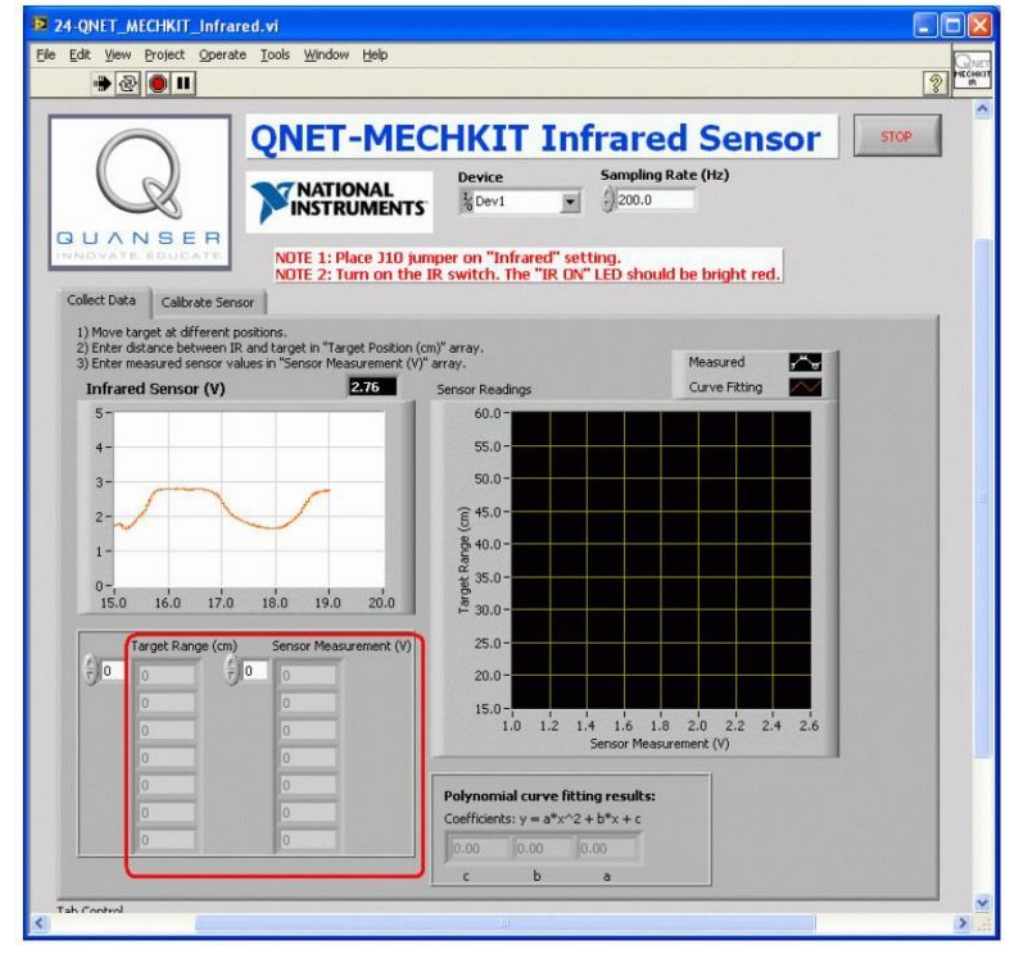

. 5.

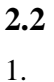

2.

VI QNET\_MECHKIT\_Infrared.vi. Calibrate Sensor 25 ,

, 25 .

-

(

5),

\_

3.

3.

a, b

| Q                                                                                                    |                                                                                                    | Device                                | Sampling F                     | a Sensor<br>tate (Hz) | STOP         |
|----------------------------------------------------------------------------------------------------|----------------------------------------------------------------------------------------------------|---------------------------------------|--------------------------------|-----------------------|--------------|
| Dilect Data Calibrate Sen                                                                                               | NOTE 1: Place J10 jun<br>NOTE 2: Turn on the I                                                                                                    | per on "Infrared<br>R switch. The "If | " setting.<br>R ON" LED should | l be bright red.      |              |
| inter polynomial coefficients<br>e.g. display below should re<br>a (cm/V^2)<br>) 5<br>b (cm/V)<br>) -20<br>c (cm)<br>50 | s to measure correct target distance<br>ead 25.0 cm when target is 25.0 cm<br>IR Sensor (cm)<br>100 -<br>90 -<br>80 -<br>70 -<br>60 -<br>50 -<br>40 - | away from IR senso<br>33.30           | ).                             | IR (cm)               | 50 80<br>100 |
| = a*x^2 + b*x + c<br>here<br>is the sensor voltage<br>is the output in centimeters                                      | 30-<br>20-<br>10-<br>90.0 90.5 91.0 91.5 9                                                                                                    | 2.0 92.5 93.0 93.                     | 5 94.0 94.5 95.0               |                       |              |

. 6.

-

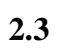

1.

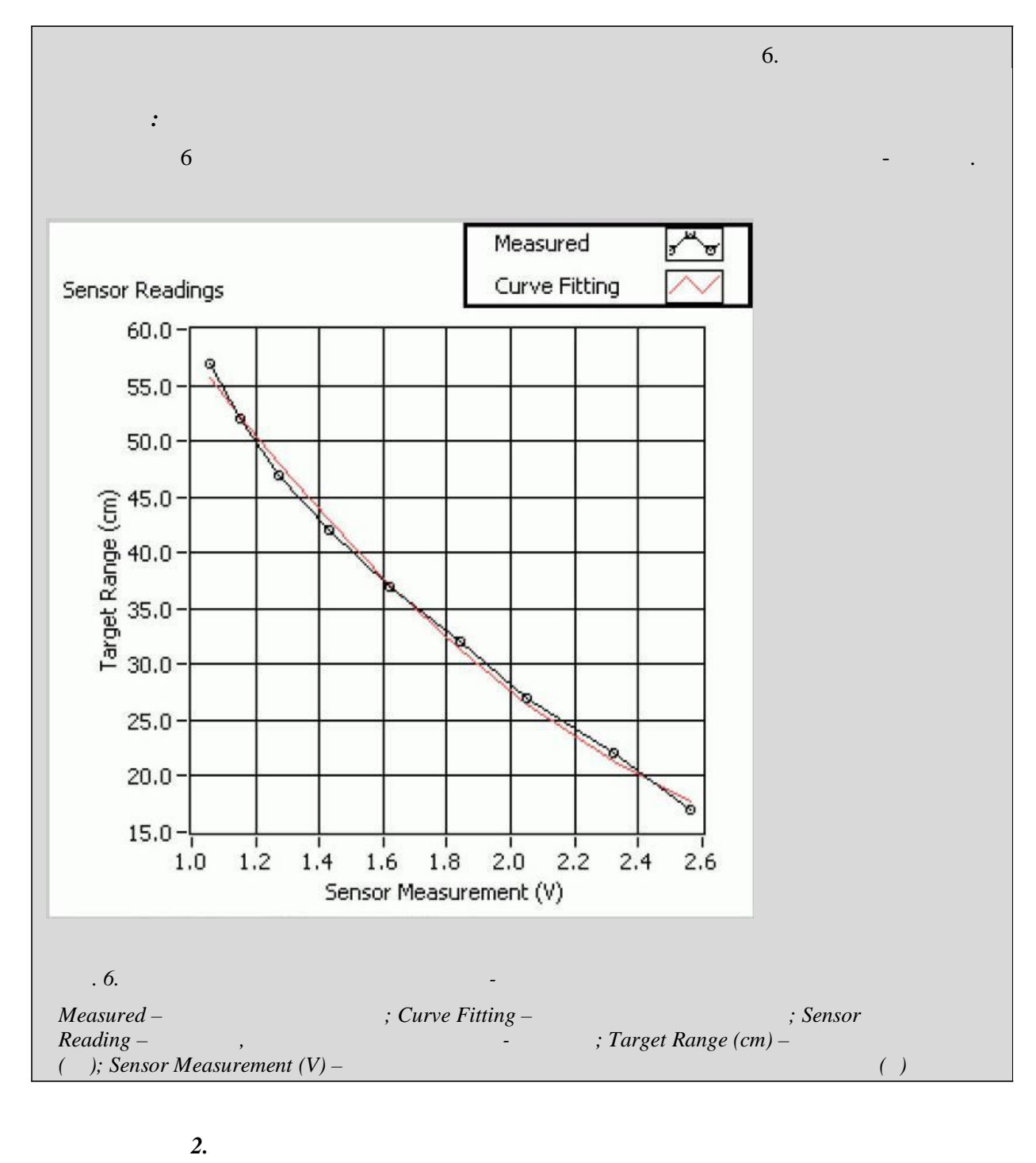

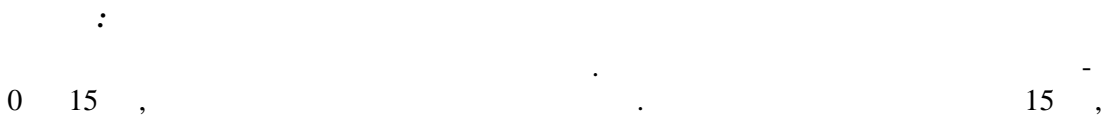

,

| : |     |  |
|---|-----|--|
| а | / 2 |  |
| b | /   |  |
| с |     |  |

3.

-